# Podpis elektroniczny

Odnowienie SimplySign – Windows

Instrukcja aktywacji odnowienia podpisu elektronicznego SimplySign w systemie Windows

wersja 1.1

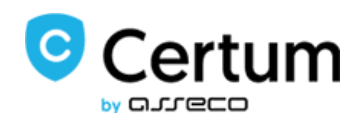

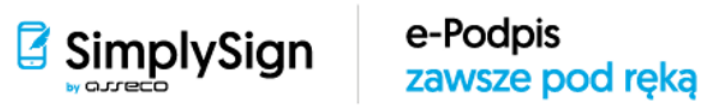

# Spis treści

| 1. | Info                       | ormacje ogólne                                         | 3 |
|----|----------------------------|--------------------------------------------------------|---|
| 2. | Prz                        | ygotowanie do odnowienia                               | 3 |
| 3. | Roz                        | zpoczęcie aktywacji odnowienia podpisu elektronicznego | 4 |
| 4. | Podanie kodu aktywacyjnego |                                                        |   |
| 5. | Wn                         | niosek o odnowienie                                    | 6 |
|    | 5.1.                       | Weryfikacja danych                                     | 6 |
|    | 5.2.                       | Podpisanie aneksu                                      | 7 |

## 1. Informacje ogólne

Odnowienie certyfikatu kwalifikowanego zrealizujesz w 3 krokach:

- Krok 1 Zakup kodu aktywacyjnego do odnowienia;
- Krok 2 Aktywacja odnowienia certyfikatu kwalifikowanego;
- Krok 3 Pobranie odnowionego certyfikatu na kartę SimplySign.

Poniższa instrukcja dotyczy kroku 2 – Aktywacji odnowienia po otrzymaniu zakupionego kodu. Jeżeli nie posiadasz kodu aktywacyjnego możesz zakupić go w <u>sklepie Certum</u> lub w <u>punkcie sprzedaży</u>.

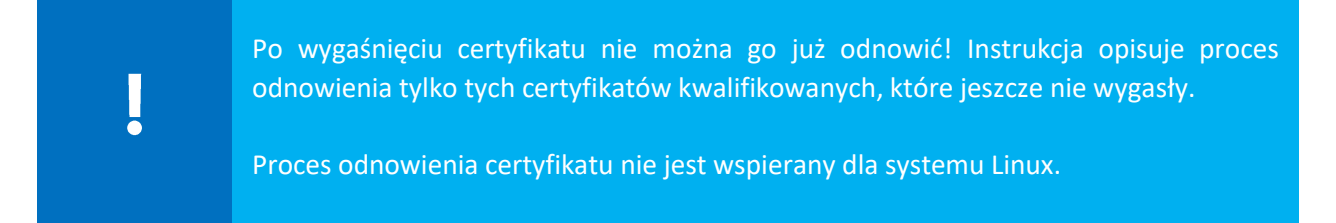

Odnowienie certyfikatu jest niemożliwe, jeśli:

- Certyfikat wygasł;
- Zmieniłeś nazwisko, PESEL, identyfikator (nastąpiła zmiana z dowodu osobistego na paszport);
- Identyfikator przypisany do certyfikatu stracił ważność;
- Zmienił się NIP lub REGON reprezentowanego podmiotu;
- Twój certyfikat został wcześniej unieważniony.

#### 2. Przygotowanie do odnowienia

Zanim rozpoczniesz proces odnowienia certyfikatu kwalifikowanego:

• uruchom na komputerze aplikację SimplySign Desktop i zaloguj się do usługi:

| 🛃 SimplySign Desktop | >                                     |
|----------------------|---------------------------------------|
| Logowanie            | Certum<br>Identity Provider           |
|                      | by Glieco                             |
| ldentyfikator:       | <b>W</b> prowadź swój adres e-mail    |
| Token:               | ••••••<br>Wprowadź token z SimplySign |
|                      | Ok Anuluj                             |

 zainstaluj oprogramowanie Sun Java Runtime Environment, w wersji 1.6.0\_10 lub nowszej (link).

> W pewnych sytuacjach instalacja Javy może wiązać się z obowiązkiem zakupu płatnej licencji, w związku z tym prosimy o zapoznanie się z warunkami licencjonowania Oracle.

# 3. Rozpoczęcie aktywacji odnowienia podpisu elektronicznego

| Wejdź na stronę https | ://status.certum.p | ol/odnowienia/ | /auth |
|-----------------------|--------------------|----------------|-------|
|-----------------------|--------------------|----------------|-------|

| ļ                                                                                                    | Odnowisz certyfikat kwalifikowany używając przeglądarek:<br>Microsoft Edge 44+<br>Mozilla FireFox 69+<br>Google Chrome 77+                                                                                                    |
|----------------------------------------------------------------------------------------------------|----------------------------------------------------------------------------------------------------|
| Podgląd strony:                                                                                                   |                                                                                                    |
| Odnowienie certy                                                                                                  | ikatu kwalifikowanego                                                                                                    |
| <ul> <li>Odnowie</li> <li>SimplySign</li> <li>W celu rozpo</li> <li>Certum oraz</li> <li>poniższą insi</li> </ul> | enie certyfikatu kwalifikowanego dla: klasycznego e-podpisu / mobilnego e-podpisu w<br>(instrukcja)<br>oczęcia aktywacji odnowienia certyfikatu kwalifikowanego należy pobrać i uruchomić aplikację<br>aplikację JAVA, które wymagane są do odnowienie Twojego certyfikatu. Postępuj zgodnie z<br>trukcją:                                                                 |
| 1. Jeżeli używ                                                                                                    | asz usługi:                                                                                                    |
| a. Klasyczny<br>b. Mobilny e                                                                                      | y e-podpis (fizyczna karta i czytnik) > umieść kartę kryptograficzną w czytniku kart.<br>-podpis (usługa chmurowa) > uruchom aplikację SimplySign Desktop i zaloguj się do usługi.                                                                                                    |
| 2. Sprawdź ( <u>s</u><br>aktualnie do<br>3. Pobierz Apl                                                           | <u>prawdź czy masz aplikację JAVA</u> ) , czy posiadasz lub zainstaluj aplikację Sun Java Runtime Environment w<br>ostępnej wersji. Najnowszą wersję można pobrać ze strony: <u>http://java.com/pl/</u><br>ikację Certum wymaganą do odnowienia twojego certyfikatu                                                                                                    |
|                                                                                                    | Pobierz aplikację Certum                                                                                                    |
| 4. Uruchom p<br>5. Poczekaj a:<br>6. Dokonaj wy<br>uzupełniom<br>7. Uzupełnij p<br>"Dalej"                        | obrany plik: <b>aplikacja_Certum.jnlp</b><br>ż automatycznie uruchomi się <b>aplikacja Certum</b><br>boru certyfikatu kwalifikowanego, który chcesz odnowić i wciśnij przycisk "OK" - automatycznie zostaną<br>e pola "Numer seryjny certyfikatu" i "Numer karty"<br>ozostałe wymagane pola: "Data urodzenia", "Miejsce urodzenia" oraz "Kod z obrazka" i wciśnij przycisk |
| Numer se                                                                                                    | ryjny certyfikatu*                                                                                                    |
|                                                                                                    | Numer karty *                                                                                                    |
|                                                                                                    | liejsce urodzenia*                                                                                                    |
|                                                                                                    | xk3ns7                                                                                                    |
|                                                                                                    | Kod z obrazka*                                                                                                    |
| * - pole wyn                                                                                                    | nagane                                                                                                    |

Będąc na stronie wykonaj następujące kroki:

• Pobierz aplikację Certum:

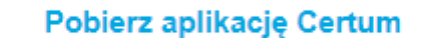

- Uruchom pobrany plik: aplikacja\_Certum.jnlp (oprogramowanie uruchomi się w środowisku Java);
- Dokonaj wyboru certyfikatu kwalifikowanego, który chcesz odnowić i wciśnij przycisk **OK**:

| Uybierz certyfikat                       |                  |            |                |  |  |  |  |
|------------------------------------------|------------------|------------|----------------|--|--|--|--|
| Certyfikaty                              |                  |            |                |  |  |  |  |
| Wystawiony dla                           | Wystawiony przez | Ważny do   | Numer seryjny  |  |  |  |  |
| Dominik                                  | Certum QCA 2017  | 2021-11-13 | 05 44 B3 70 05 |  |  |  |  |
|                                          |                  |            |                |  |  |  |  |
| Pomiń certyfikaty przedawnione lub inneg | Pokaż            |            |                |  |  |  |  |
| Pokaż tylko certyfikaty kwalifikowane    |                  |            |                |  |  |  |  |
| OK Anuluj                                |                  |            |                |  |  |  |  |

- Automatycznie zostaną uzupełnione pola Numer seryjny certyfikatu i Numer karty;
- Uzupełnij pozostałe wymagane pola: **Data urodzenia, Miejsce urodzenia** oraz **Kod z obrazka**, a następnie wciśnij przycisk **Dalej** (na dole strony).

| Numer seryjny certyfikatu*<br>Numer karty * | 7000055501000055157550011550015010000<br>710700000755010 |   |
|---------------------------------------------|----------------------------------------------------------|---|
| Data urodzenia*                             | 4005-05-00-                                              | 0 |
| Miejsce urodzenia*                          | <del></del>                                              | 0 |
|                                             | 7 gg jbe                                                 |   |
| Kod z obrazka*                              | 7ggjbc                                                   |   |
| * - pole wymagane                           |                                                          |   |

## 4. Podanie kodu aktywacyjnego

Po wybraniu certyfikatu do odnowienia w kolejnym kroku wpisz/wklej zakupiony kod aktywacyjny. Jest to 16-znakowy kod, który otrzymałeś po zakupie usługi:

| 🕡 Proszę pod    | ać 16 znakowy kod akt  | ywacyjny.              |                         |  |
|-----------------|------------------------|------------------------|-------------------------|--|
|                 | Kod aktywacyjny        | 4s2A99G24p79NsbA       |                         |  |
|                 |                        |                        |                         |  |
| sli nie posiada | ia Państwo "Karty Akty | wacvinei" prosimy zaku | pić odpowiednia karte w |  |

W kolejnym kroku zostaniesz poproszony o zalogowanie się do **usługi SimplySign**. Podaj adres email oraz wygenerowany w aplikacji mobilnej kod Token i kliknij na przycisk **Zaloguj**.

| Certum<br>IdentityProvider  |   |
|-----------------------------|---|
| Logowanie do SimplySign     |   |
| Wprowadź swój adres e-mail  |   |
| Wprowadź token z SimplySign | ? |
| Zaloguj                     |   |

## 5. Wniosek o odnowienie

Ostatni etap procesu to weryfikacja danych we wniosku o odnowienie i podpisanie aneksu.

#### 5.1. Weryfikacja danych

Wykonaj weryfikację poprawności danych zawartych w certyfikacie (z możliwością modyfikacji niektórych danych Subskrybenta) i ustal początek ważności certyfikatu.

| l | Podczas wypełniania formularza podaj aktualne informacje i sprawdź dokładnie<br>każde pole, ponieważ niektóre z nich nie wypełnią się automatycznie – np. pole<br>"Dokument tożsamości wnioskodawcy". |
|---|----------------------------------------------------------------------------------------------------|
|---|----------------------------------------------------------------------------------------------------|

| Dokument tożsamości wnioskodawcy 🚺    |                           |  |  |  |  |
|---------------------------------------|---------------------------|--|--|--|--|
| Rodzaj dokumentu*                     | Seria i numer*            |  |  |  |  |
| · · · · · · · · · · · · · · · · · · · |                           |  |  |  |  |
| Organ wydający                        | Data ważności dokumentu 🕕 |  |  |  |  |
| , , , , , , , , , , , , , , , , , , , | <b> </b>                  |  |  |  |  |

| Dane kontaktowe wnioskodawcy 🜖 |  |                          |  |
|--------------------------------|--|--------------------------|--|
| Adres e-mail wnioskodawcy*     |  | Telefon wnioskodawcy 🚺 * |  |
|                                |  |                          |  |
|                                |  |                          |  |

#### Na dole strony zaznacz wymagane zgody i kliknij na przycisk Dalej:

| Zgodnie z art. 13 ust. 1 i 2 ogólnego rozporządzenia o ochronie danych z dnia 27 kwietnia 2016 r. (zwanego dalej "Rozporządzeniem") informujemy, że:                                                                                                    | •  |  |  |  |  |
|----------------------------------------------------------------------------------------------------|----|--|--|--|--|
| 1. Administratorem Pana/Pani danych osobowych jest Asseco Data Systems S.A. z siedzibą w Gdyni, ul.<br>Podolska 21, 81-321 Gdynia.                                                                                                    | ł. |  |  |  |  |
| <ol> <li>Kontakt do Inspektora ochrony danych w Asseco Data Systems S.A. można uzyskać pod adresem e-mail:<br/>IOD@assecods.pl, tel. +48 42 675 63 60.</li> </ol>                                                                                                    |    |  |  |  |  |
| <ol> <li>Pana/Pani dane osobowe przetwarzane będą w celach niezbędnych do wykonania umowy, na podstawie<br/>art. 6 ust. 1 lit. b Rozporządzenia.</li> </ol>                                                                                                    |    |  |  |  |  |
| *                                                                                                    |    |  |  |  |  |
| Wyrażam zgodę na przetwarzanie moich danych osobowych w celu otrzymywania informacji marketingowych za<br>pomocą środków komunikacji elektronicznej na podstawie ustawy z dnia 18 lipca 2002 r. o świadczeniu usług<br>drogą elektroniczną i w zw. z art. 172 ust. 1 ustawy z dnia 16 lipca 2004 r. prawa telekomunikacyjnego. |    |  |  |  |  |
| * - pole wymagane                                                                                                    | ij |  |  |  |  |

#### 5.2. Podpisanie aneksu

Aby zakończyć proces odnowienia przeczytaj wyświetlony aneks.

I Zapoznaj się z Aneksem do umowy o świadczenie usług certyfikacyjnych, a następnie wciśnij przycisk Przejdź do podpisania aneksu znajdujący się na dole strony.

 Prosimy zwrócić szczególną uwagę na nr umowy której dotyczy Aneks - powinien być taki sam jak numer umowy o wydanie odnawianego certyfikatu kwalifikowanego.

Złóż podpis elektroniczny pod Aneksem do Umowy z Subskrybentem klikając na **Przejdź do podpisania aneksu**.

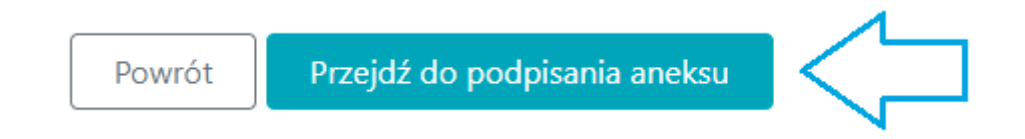

Na kolejnym ekranie wybierz swój certyfikat do podpisania aneksu i wciśnij OK:

| 🗔 Wybierz certyfikat                                                    |                  |            | ×              |  |  |
|-------------------------------------------------------------------------|------------------|------------|----------------|--|--|
| Certyfikaty                                                             |                  |            |                |  |  |
| Wystawiony dla                                                          | Wystawiony przez | Ważny do   | Numer seryjny  |  |  |
| Dominik                                                                 | Certum QCA 2017  | 2021-11-13 | 05 44 B3 70 05 |  |  |
|                                                                         |                  |            |                |  |  |
| ✓ Pomiń certyfikaty przedawnione lub innego przeznaczenia Odśwież Pokaż |                  |            |                |  |  |
| Pokaż tylko certyfikaty kwalifikowane                                   |                  |            |                |  |  |
| ОК                                                                      |                  |            | Anuluj         |  |  |

System poprosi Cię o podanie kodu PIN, który używasz do podpisywania dokumentów:

| Wprowadzanie kodu PIN                                                                                                    | Х |  |  |  |  |
|----------------------------------------------------------------------------------------------------|---|--|--|--|--|
| Ostrzeżenie                                                                                                    |   |  |  |  |  |
| Wprowadzenie i zaakceptowanie kodu PIN będzie równoważne ze złożeniem<br>podpisu elektronicznego, który będzie wywoływał skutek prawny zgodnie<br>rozporządzeniem Parlamentu Europejskiego i Rady w sprawie identyfikacji<br>elektronicznej i usług zaufania () z dnia 23 lipca 2014r. (UE) NR 910/2014r. |   |  |  |  |  |
| Dostęp do obiektu prywatnego<br>Certyfikat: Dominik                                                                                                    |   |  |  |  |  |
| Wystawca: Certum QCA 2017                                                                                                    |   |  |  |  |  |
| Podaj PIN:                                                                                                    |   |  |  |  |  |
| OK Anuluj                                                                                                    |   |  |  |  |  |

W oknie "Podgląd źródła dokumentu" nastąpi podpisanie dwóch dokumentów: Aneksu i Załącznika nr 1.

| 🙆 Podgląd źródła dokume | ntu        |               |           | × |
|-------------------------|------------|---------------|-----------|---|
|                         |            |               |           |   |
|                         |            |               |           |   |
|                         |            |               |           |   |
|                         |            |               |           |   |
|                         |            |               |           |   |
|                         |            |               |           |   |
|                         |            |               |           |   |
|                         |            |               |           |   |
|                         |            |               |           |   |
|                         |            |               |           |   |
|                         |            |               |           |   |
| Ро                      | każ źródło | Zapisz źródło | Kontynuuj |   |

Aby wyświetlić treść podpisywanego dokumentu kliknij **Pokaż źródło**. Jeżeli chcesz pobrać dokument na komputer wciśnij – **Zapisz źródło**. Aby dokończyć podpisywanie wybierz – **Kontynuuj**.

#### Proces składania wniosku zakończy się informacją:

# Dziękujemy!

Proces składania wniosku o odnowienie certyfikatu kwalifikowanego został zakończony.

Najpóźniej w ciągu 7 dni roboczych od momentu wpłynięcia poprawnie podpisanych elektronicznie dokumentów do Certum, zostanie wydany odnowiony certyfikat kwalifikowany, który będzie można pobrać drogą elektroniczną na posiadaną kartę kryptograficzną. Informacja o wydaniu certyfikatu kwalifikowanego oraz instrukcja dalszego postępowania zostanie przekazana drogą elektroniczną. W wiadomości zawarty będzie także adres, przez który będzie możliwość pobrania podpisanego obustronnie Aneksu do Umowy z Subskrybentem.

> O wydaniu odnowionego certyfikatu zostaniesz poinformowany drogą mailową. Pamiętaj, że po otrzymaniu informacji od Certum należy wgrać certyfikat na kartę SimplySign.